Simplifiez votre informatique et gagnez du temps

We save your time, we make your IT simple!

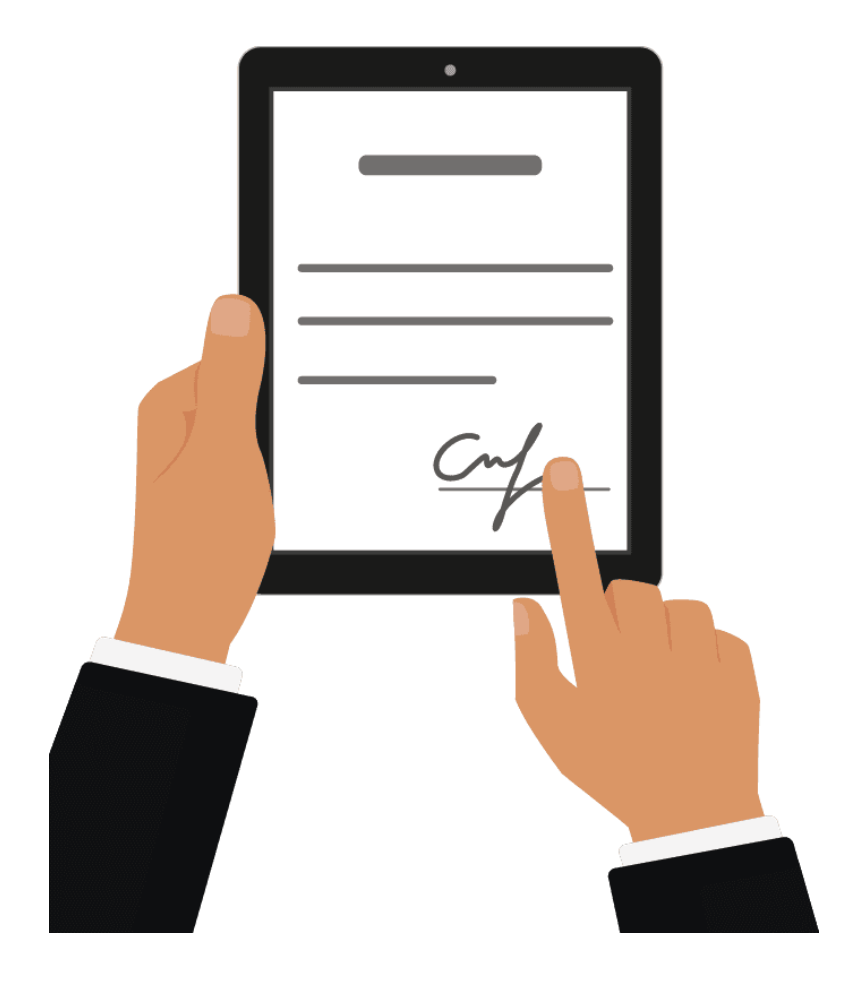

## **CERTIFICATION** ÉLECTRONIQUE

#### TECHNOLOGIE DE CERTIFICATION NOTARIALE

**Notary** est le premier produit qui certifie que vos fichiers sont authentiques et inchangés en utilisant le blockchain. Lorsque vous sauvegardez vos données sur des disques locaux ou dans le cloud, vous vous attendez légitimement à ce que votre solution sauvegarde fidèlement ces fichiers.

#### « Empreintes digitales » des données

**Notary** calcule une « empreinte digitale » de chiffrement qui sera unique pour chaque fichier. Tout changement, même infime, dans le fichier de données a pour conséquence une empreinte radicalement différente. L'algorithme est conçu pour fonctionner dans un seul sens, ce qui fait qu'il est impossible de déterminer les fichiers de données originaux à partir du résultat seul.

#### Certifiez l'authenticité de vos fichiers

- Création d'un certificat unique pour chaque fichier notarié.
- Chaque fichier est horodaté, immuable et indépendant.
- Le certificat fait partie intégrante du fichier de manière permanente dans le blockchain et contient toutes les informations requises pour vérifier les données protégées.
- La vérification d'authenticité peut être effectuée indépendamment par un tiers.
- Cette vérification pourrait être faite humainement ou à l'aide d'une machine.

#### Technologie blockchain

La blockchain est connue dans le contexte de la devise numérique appelée bitcoin. En dépit de la tendance bitcoin, c'est loin d'être la seule application utile de la technologie blockchain.

Pour faire simple, c'est une base de données distribuée qui conserve une liste, ou chaîne, en constante évolution d'archives de transactions de données. Chaque portion de ce système décentralisé possède une copie de la chaîne d'archives ; aucune copie « officielle » n'existe. De cette façon, les informations sont sécurisées et ne peuvent être ni altérées ni révisées.

#### CONNECTER AU SERVICE

Allez sur la page de connexion au service : <u>http://notary.makeitsimple.ch</u>

- Saisissez l'identifiant puis cliquez sur « Continuer »
- Saisissez le mot de passe puis cliquez sur « Se connecter »
- Cliquez Notary pour accéder à l'interface web du service.

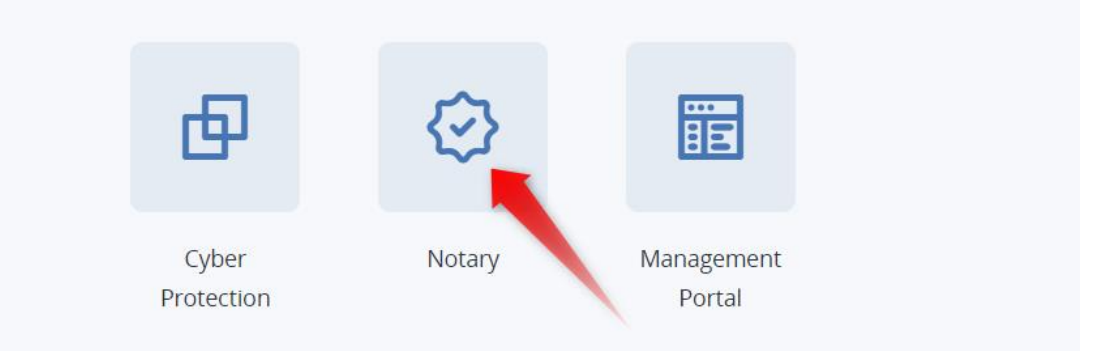

Si le service **Notary** n'est pas le seul service auquel vous êtes abonné, vous pouvez passer d'un service à l'autre en cliquant sur l'icône 🗄

#### L'INTERFACE WEB DU NOTARY

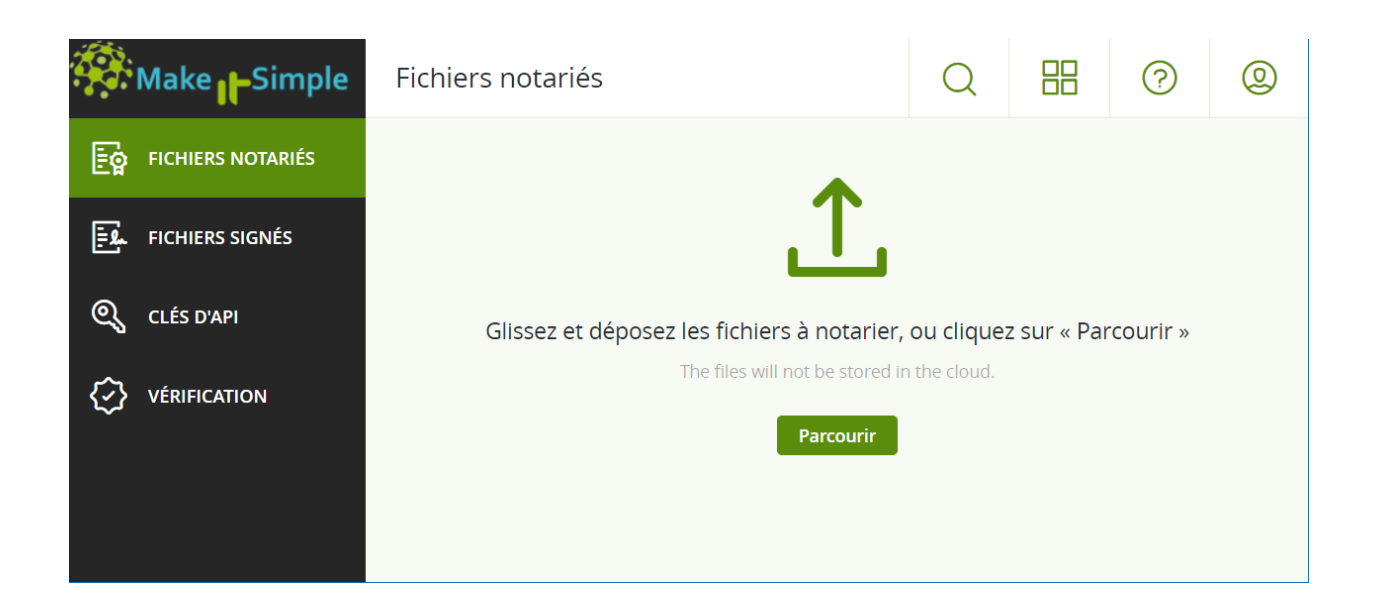

#### COMMENT NOTARISER UN FICHIER

1. Cliquez sur « Fichiers notariés »

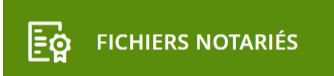

- 2. S'il n'y a pas de fichiers signés, cliquez sur Parcourir. Sinon, cliquez sur Ajouter un fichier, puis cliquez sur Parcourir.
- 3. Spécifiez les fichiers que vous voulez notariser. Une fois un fichier sélectionné, le logiciel commence à le transférer dans le stockage Cloud.
- 4. Après le transfert de tous les fichiers, cliquez sur « Notariser ».

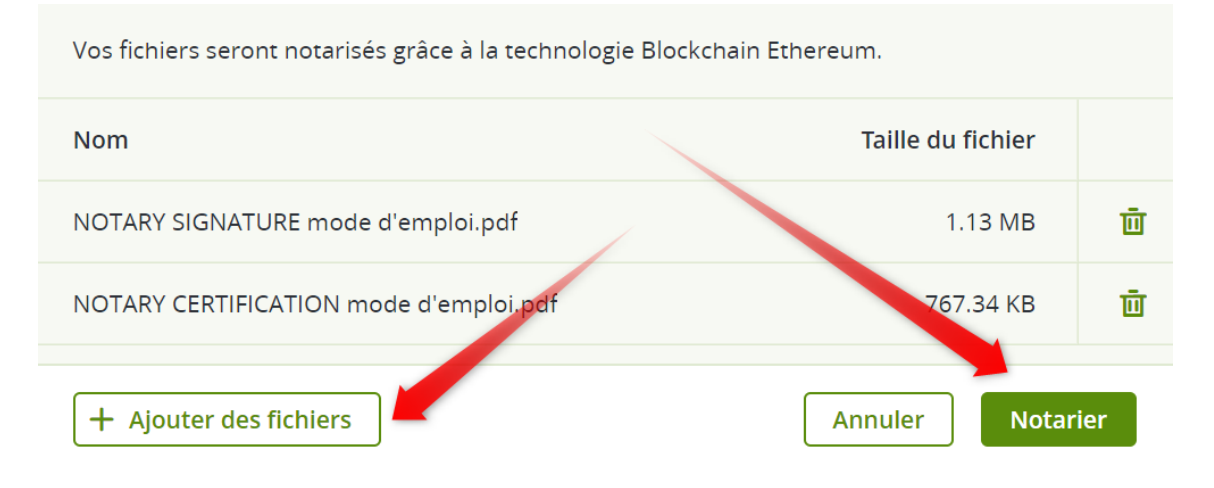

Le logiciel calcule un code de hachage pour chaque fichier. L'état des fichiers devient En progrès.

| NOTARY CERTIFICATION mode d'emploi.pdf | 🕓 En progrès | Ethereum | _ | <b>28 avr., 2020</b> 04:07 PM |
|----------------------------------------|--------------|----------|---|-------------------------------|
| NOTARY SIGNATURE mode d'emploi.pdf     | 🕓 En progrès | Ethereum | _ | 28 avr., 2020 04:07 PM        |

L'utilisation du quota des Notarisations s'accroît avec le nombre de fichiers.

5. Attendez que l'état de chaque fichier passe de « En progrès » à « Notarié ». Le processus de notarisation peut prendre jusqu'à 70 minutes. Pour réduire le coût de chaque notarisation, le service **Notary** recueille les hachages pendant une heure, puis crée un arbre de hachage en se fondant sur ces derniers, et envoie la racine de l'arbre de hachage à la base de données de la blockchain.

6. Après cela, le service **Notary** attend que la transaction se confirme dans la base de données de la blockchain, puis change l'état des fichiers en Notarié.

| NOTARY CERTIFICATION mode d'emploi.pdf | 📀 Notarié | Ethereum | 27 avr., 2020 05:15 PM | 28 avr., 2020 04:07 PM |
|----------------------------------------|-----------|----------|------------------------|------------------------|
| NOTARY SIGNATURE mode d'emploi.pdf     | 🕑 Notarié | Ethereum | 27 avr., 2020 01:16 PM | 28 avr., 2020 04:07 PM |

#### CERTIFICAT DE NOTARISATION

À la fin de la notarisation, le service crée un certificat de notarisation pour chaque fichier. Ce certificat est une preuve irréfutable que le fichier a été notarié à un moment précis.

| Tous les statuts 🗸                     | 🕹 Télécharger 🛛 🗓 Supprimer                                                             |  |  |
|----------------------------------------|-----------------------------------------------------------------------------------------|--|--|
| Nom                                    |                                                                                         |  |  |
| NOTARY CERTIFICATION mode d'emploi.pdf |                                                                                         |  |  |
| NOTARY SIGNATURE mode d'emploi.pdf     | Notarisé via la blockchain Ethereum<br>28 avr., 2020 04:15 PM                           |  |  |
| Automation de algour pall              |                                                                                         |  |  |
| tand if thit 2 cores in read operand   | ID de transaction<br>0x3fef450e3d94573f3904fc5446e72be9a76186606761e18f96cd8a47072b41e6 |  |  |
|                                        | Certificat de notarisation                                                              |  |  |

Ici vous pouvez télécharger le fichier ou ouvrir le certificat de notarisation.

| CERTIFICAT DE<br>NOTARISATION        |                                                                                              |  |  |  |
|--------------------------------------|----------------------------------------------------------------------------------------------|--|--|--|
| Cela permet de certifier qu          | e l'ensemble de données ou le fichier mentionnés ci-dessous ont été notarisés à la date et à |  |  |  |
| l'heure imprimées ci-desso           | us, via la création d'un enregistrement numérique à auto-authentification utilisant la       |  |  |  |
| technologie Blockchain Eth           | ereum.                                                                                       |  |  |  |
| Fichler<br>Horodatage de notarisatic | NOTARY SIGNATURE mode d'emploi.pdf<br>n 28 avr., 2020 04:15 PM UTC +0200                     |  |  |  |
| Taille du fichier                    | 1.13 MB (1 189 973 bytes)                                                                    |  |  |  |
| Hachage du fichier (SHA-<br>256).    | 9a93663cd2b2abf50b4b5aca78286cb53881a0e8ec7481743e39b923c4409209                             |  |  |  |
| Demandeur                            |                                                                                              |  |  |  |
| GUID du demandeur                    | 4caa6d2d-859a-4c10-b295-cc072729c4b8                                                         |  |  |  |
| Signataire                           | Notary                                                                                       |  |  |  |

Le certificat contient :

- Informations sur la notarisation (nom du fichier, hachage, taille, horodatage de notarisation, demandeur, GUID du demandeur, signataire, numéro de transaction de la blockchain et ID du certificat)
- Détails techniques (reçu de blockchain, hachage, id de transaction, adresse du contrat, expéditeur, horodatage, racine, preuve).

| REÇU DE BLOCKCHAIN<br>Informations specifiques au fichier transfere : Nom du<br>fichier, SHA-256 hachage, taille en octets et numero de<br>transaction de stockage.                            | {"eTag":"9a93663cd2b2abf50b4b5aca78286cb53881a0e8ec7481743e39b923c4409209","key":"NOTARY SIGNATURE<br>mode d'emploi.pdf","sequencer":"30ab305309b45d0e11","size":1189973}                                                                      |
|----------------------------------------------------------------------------------------------------|----------------------------------------------------------------------------------------------------|
| HACHAGE<br>La valeur de la fonction de hachage SHA-2 appliquee a la<br>valeur du champ « REÇU DE BLOCKCHAIN ». Le champ<br>comprend les accolades, sans espace ni symbole de saut<br>de ligne. | c138394d722320b312be86c447b072608b02a20a241a6a88a504273cc799a975                                                                                                    |
| ID DE TRANSACTION<br>ID de transaction unique dans une blockchain Ethereum.                                                                                                    | 0x3fef450e3d94573f3904fc5446e72be9a76186606761e18f96cd8a47072b41e6                                                                                                    |
| ADRESSE DU CONTRAT<br>Une adresse d'un contrat intelligent de notarisation de<br>donnees dans la blockchain Ethereum.                                                                          | 0xcd111aa492a9c77a367c36e6d6af8e6f212e0c8e                                                                                                    |
| EXPÉDITEUR<br>Adresse du portefeuille a l'origine de la transaction dans<br>la blockchain Ethereum.                                                                                            | 0x00472c1e4275230354dbe5007A5976053f12610a                                                                                                    |
| HORODATAGE<br>Date et heure de la transaction stockee dans la<br>blockchain au format Unix.                                                                                                    | 1588083349                                                                                                    |
| RACINE<br>Hachage superieur de l'arbre Merkle. Stocke dans la<br>blockchain, dans le contrat intelligent Notary.                                                                               | 9d765c1e7b26ac3e2c4a268cfd01a5ff1041267ef0d1f9a5b27439895f34442e                                                                                                    |
| PREUVE<br>Structure de données permettant de valider la racine<br>Merkle en la comparant à la valeur eTag.                                                                                     | [{"right":"f7379de121d898298dbbab52640db036c30edb4ffdac4f354c122a6353f1088f"},<br>{"left":"51637a52c372f4b4b49323babe5308099bb50c798d5e9cb56511cf20edf1e1cb"},<br>{"left":"c7cf111574e12b846637841a963d005948d64dcfaa3312e5d097c0237f4561d4"}] |

Ces détails vous permettront de prouver l'authenticité du fichier transféré. À l'aide de ces informations, vous ou une tierce partie pouvez le faire, même sans accéder au stockage.

• Des instructions de vérification manuelle du fichier sans recours au Notary.

### AFFICHER LE CERTIFICAT DE NOTARISATION

1. Cliquez sur « Fichiers notariés »

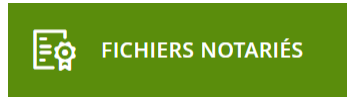

- 2. Cliquez sur le nom du fichier.
- 3. Cliquez sur Certificat de notarisation pour afficher le certificat dans une nouvelle fenêtre.

Les certificats de notarisation sont disponibles uniquement pour les fichiers dont l'état est Notarié.

### **OPÉRATIONS SUR LES FICHIERS NOTARIÉS**

4. Cliquez sur « Fichiers notariés »

FICHIERS NOTARIÉS

- 1. Trouvez le fichier requis dans la liste. Vous pouvez : filtrer les fichiers par état ; les classer par nom, état, signature et date de transfert ; ou utiliser la fonction de recherche.
- 2. Cliquez sur 🚥 ou cliquez sur le nom de fichier, puis sur...

### Télécharger : pour télécharger un fichier notarié depuis le stockage CloudSupprimer : pour supprimer un fichier notarié depuis le stockage Cloud

Si le fichier a été notarié, il restera notarié. Nous vous recommandons de sauvegarder le certificat de notarisation ou le lien direct vers ce dernier avant de confirmer la suppression.

Si la notarisation est en progrès, elle ne peut pas être annulée. Néanmoins, il n'y aura aucun moyen d'afficher ni télécharger le certificat de notarisation du fichier.

### VÉRIFICATION DE L'AUTHENTICITÉ D'UN FICHIER

Vous pouvez vérifier l'authenticité d'un fichier en transférant ce dernier dans le stockage Cloud ou en utilisant le reçu de blockchain issu du certificat de notarisation du fichier.

#### Vérification transférant le fichier dans le stockage Cloud

- 1. Accédez au certificat de notarisation.
- 2. Trouvez l'ID du certificat et copiez-le.

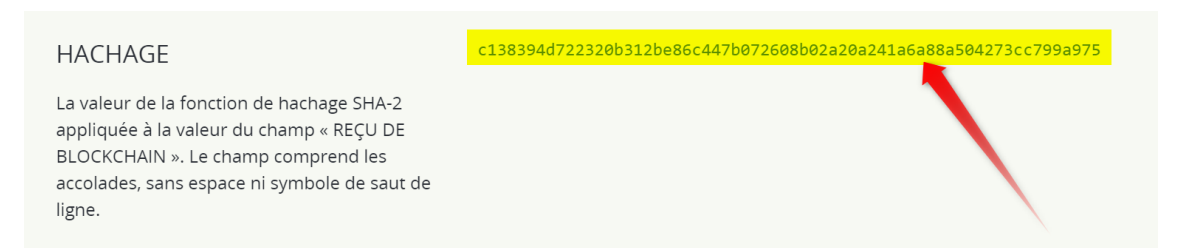

3. Dans la console de notarisation, cliquez sur Vérification.

| Make -Simple      | Vérification                                       |              | ? | 0 |
|-------------------|----------------------------------------------------|--------------|---|---|
| Fichiers Notariés |                                                    |              |   |   |
| FICHIERS SIGNÉS   | .↑.                                                |              |   |   |
| 🔍 CLÉS D'API      | Glissez-dénosez les fichiers à vérifier ou cliquez | sur Parcouri | r |   |
|                   | Le fichier ne sera pas stocké dans le Cloud.       |              | I |   |
|                   | Parcourir                                          |              |   |   |
|                   |                                                    |              |   |   |
|                   |                                                    |              |   |   |

4. Cliquez sur Parcourir, puis sélectionnez le fichier dont vous voulez vérifier l'authenticité. Vous pouvez sélectionner plusieurs fichiers.

Une fois un fichier sélectionné, le logiciel commence à le transférer dans le stockage Cloud.

Les fichiers transférés pour vérification n'utilisent pas le quota du Stockage Notary. Ils sont supprimés du stockage Cloud après le processus de vérification.

5. Indiquez l'**ID de certificat** de fichier pour confirmer vos droits pour cette vérification de fichier, et cliquez sur Vérifier.

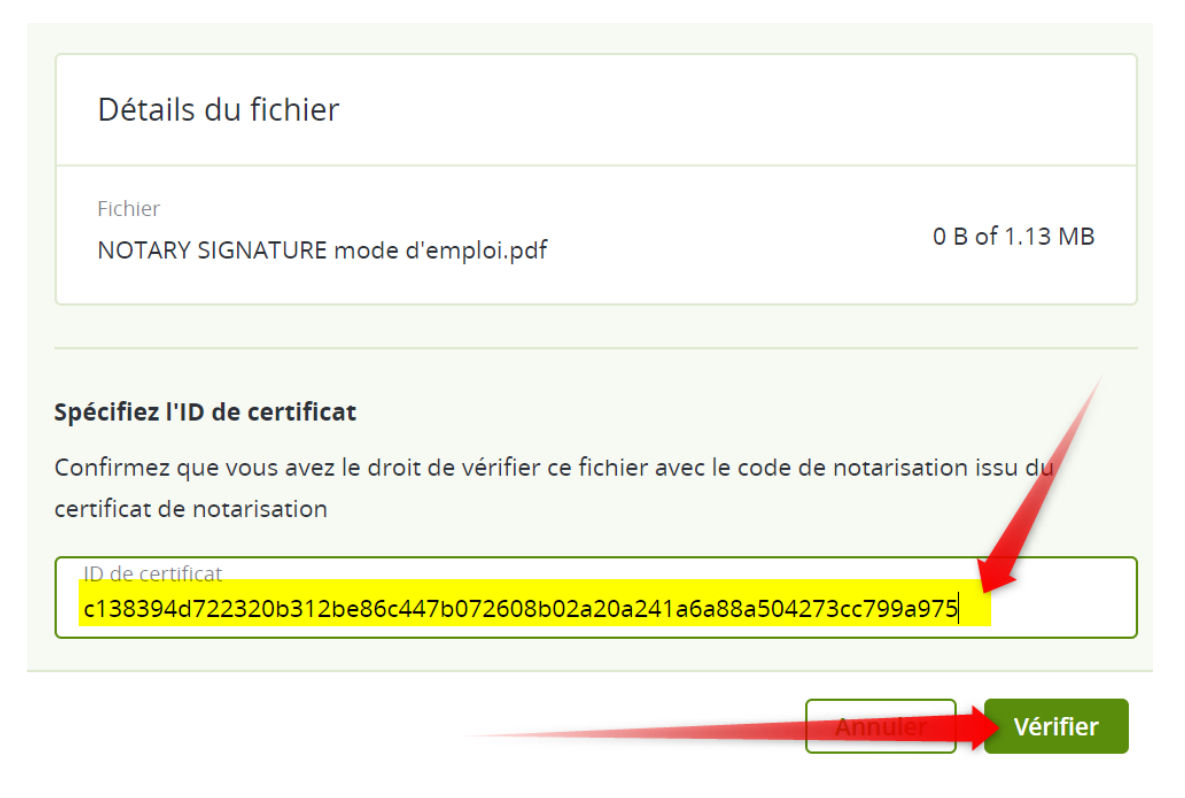

6. Le logiciel affiche les rapports de vérification des fichiers sélectionnés.

| Notarisé via la blockchain Ether                            | eum                          |   |
|-------------------------------------------------------------|------------------------------|---|
| ID de transaction<br>0x3fef450e3d94573f3904fc5446e72be9a761 | 86606761e18f96cd8a47072b41e6 | E |
| Demandeur<br>Marcan Sanchez                                 |                              |   |
| Notarié<br>28 avr., 2020 04:15 PM                           | Signataire<br>Notary         |   |

- a. Si un fichier est authentique, son état est Notarié.
- b. Si un fichier n'est pas authentique ou n'a jamais été notarié, son état est **Non notarié**.
- c. Si un fichier est en progrès de notarisation, son état est **En progrès**.

#### Vérification d'un fichier à l'aide d'un reçu de blockchain

- 1. Accédez au certificat de notarisation.
- 2. Trouvez la section **Reçu de la blockchain** et copiez les contenus suivants, y compris les parenthèses :

| REÇU DE BLOCKCHAIN                                                                         | <pre>{"eTag":"9a93663cd2b2abf50b4b5aca78286cb53881a0e8ec7481743e39b923c4409209","key":" NOTARY SIGNATURE mode d'emploi.pdf","sequencer":"30ab305309b45d0e11","size":1189973}</pre> |  |
|--------------------------------------------------------------------------------------------|----------------------------------------------------------------------------------------------------|--|
| Nom du fichier, SHA-256 hachage, taille en<br>octets et numéro de transaction de stockage. |                                                                                                    |  |

3. Dans la console de notarisation, cliquez sur Vérification.

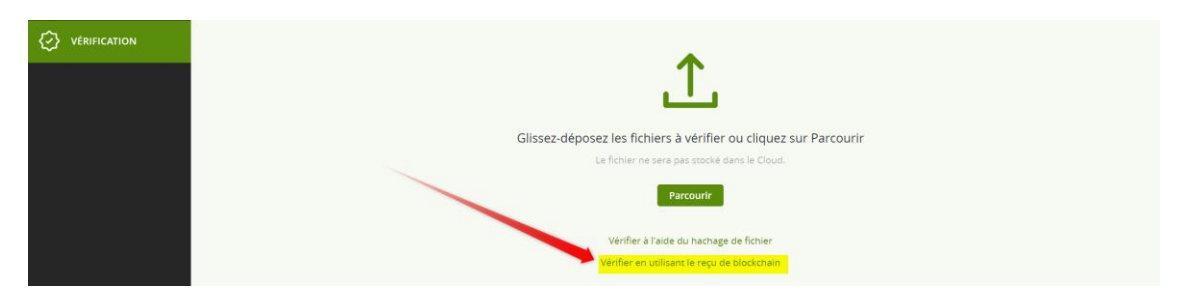

- 4. Cliquez sur Vérifier en utilisant le reçu de blockchain.
- 5. Collez les contenus copiés depuis la section Reçu de la blockchain dans le champ vierge.
- 6. Cliquez sur Vérifier.
- 7. Le logiciel affiche l'adresse du rapport de vérification.
  - a. Si un fichier est authentique, son état est Notarié.
  - b. Si un fichier n'est pas authentique ou n'a jamais été notarié, son état est **Non notarié**.
  - c. Si un fichier est en progrès de notarisation, son état est **En progrès**.

#### Pour vérifier un fichier à l'aide d'un hachage de fichier

- 1. Accédez au certificat de notarisation.
- 2. Trouvez l'ID du certificat et copiez-le.

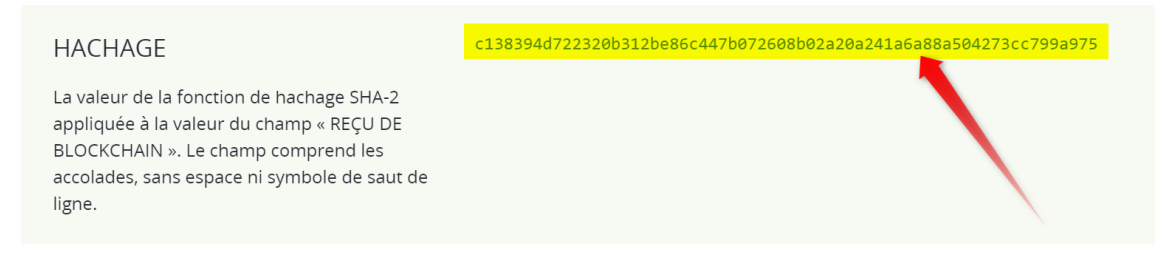

3. Trouvez le hachage du fichier et copiez-le.

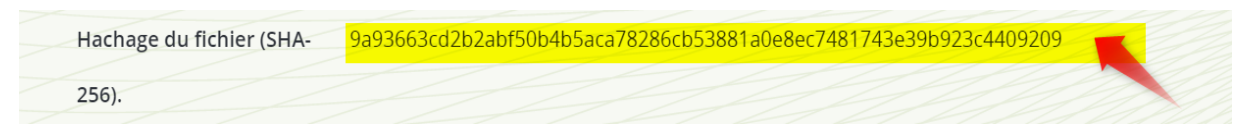

- 4. Dans la console de notarisation, cliquez sur Vérification.
- 5. Cliquez sur Vérifier à l'aide du hachage de fichier.

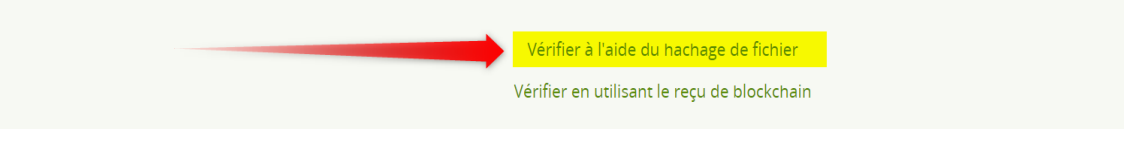

 Coller le hachage du fichier pour spécifier le fichier à hacher, et indiquez l'ID de certificat de fichier pour confirmer vos droits pour cette vérification de fichier.

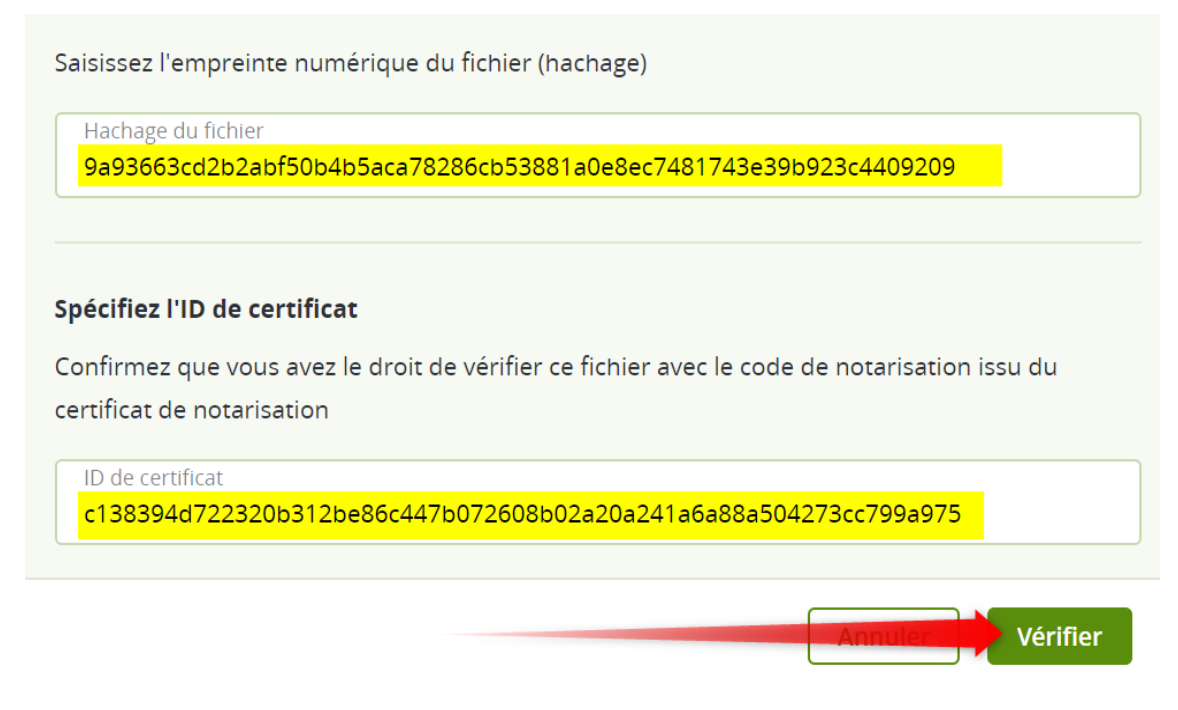

- 7. Cliquez sur Vérifier.
- 8. Le logiciel affiche l'adresse du rapport de vérification.
  - a. Si un fichier est authentique, son état est Notarié.
  - b. Si un fichier n'est pas authentique ou n'a jamais été notarié, son état est **Non notarié**.
  - c. Si un fichier est en progrès de notarisation, son état est En progrès.

### VÉRIFICATION MANUELLE DU FICHIER SANS NOTARY

Vous pouvez vérifier manuellement l'authenticité d'un fichier sans recours au **Notary.** Le processus comprend trois étapes :

#### Étape 1 : Calculez SHA-256 le hachage d'un fichier.

- 1. Ouvrez le web : <u>https://emn178.github.io/online-</u> tools/sha256\_checksum.html
- 2. Déposez le fichier pour vérifier ici :

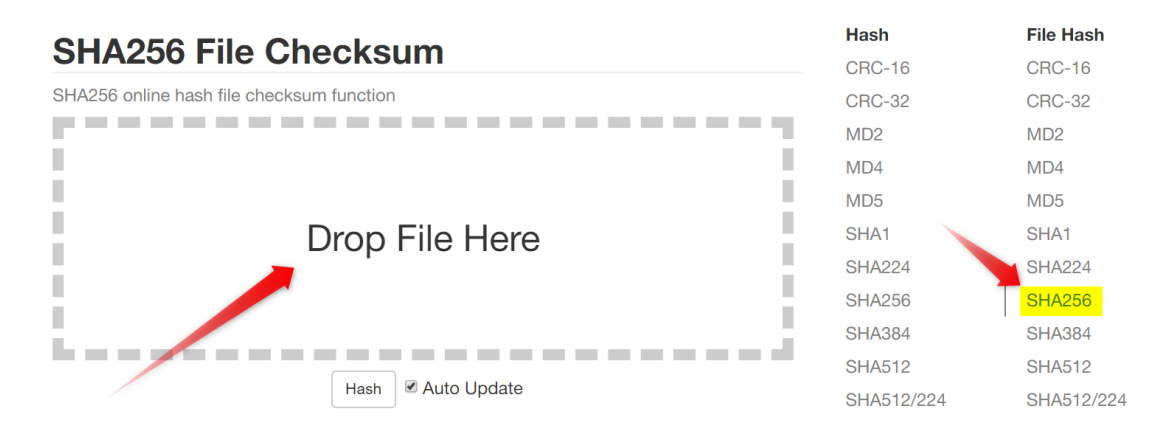

3. Vérifiez que le SHA-256 hachage de l'étape 1 est égal à un eTag dans le champ REÇU DE BLOCKCHAIN dans votre certificat de notarisation.

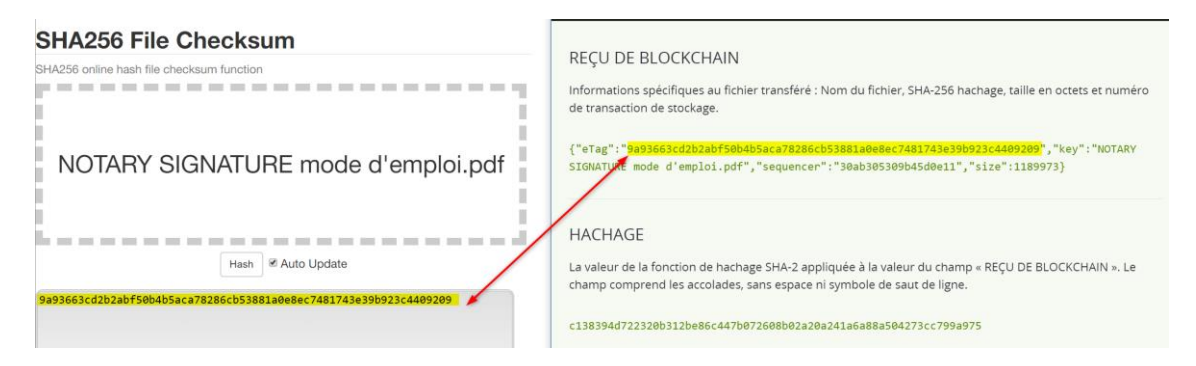

#### Étape 2 : Vérifiez qu'une RACINE est stockée dans la blockchain

- 1. Accédez au certificat de notarisation.
- 2. Trouvez l'ID de transaction et copiez-le.

ID de transaction 0x3fef450e3d94573f3904fc5446e72be9a76186606761e18f96cd8a47072b41e6

- 3. Ouvrez un explorateur de blockchain, par exemple https://etherscan.io
- 4. Saisissez l'ID de transaction depuis le certificat dans le champ de recherche.
- 5. Vérifiez qu'un champ de Données dans un onglet de journaux des événements ...

| Overview       | Event Logs (1)  | State Changes | Comments                                                                                                    |
|----------------|-----------------|---------------|----------------------------------------------------------------------------------------------------|
| ⑦ Transactio   | n Hash:         |               | 0x3fef450e3d94573f3904fc5446e72be9a76186606761e18f96cd8a47072b41e6 [                                                             |
| ⑦ Status:      |                 |               | © Success                                                                                                    |
| ⑦ Block:       |                 |               | 9961481 890 Block Confirmations                                                                                                  |
| ⑦ Timestam     | <b>)</b> :      |               | () 3 hrs 21 mins ago (Apr-28-2020 02:15:49 PM +UTC)                                                                              |
| ? From:        |                 |               | 0x00472c1e4275230354dbe5007a5976053f12610a (Acronis) 🗅                                                                           |
| ⑦ <b>T</b> o:  |                 |               | Contract 0xcd111aa492a9c77a367c36e6d6af8e6f212e0c8e (Acronis: Contract) 🤡 📋                                                      |
| ⑦ Value:       |                 |               | 0 Ether (\$0.00)                                                                                                    |
| ⑦ Transactio   | n Fee:          |               | 0.000723712 Ether (\$0.14)                                                                                                    |
| Click to see N | Aore 🔸          |               |                                                                                                    |
| ⑦ Gas Limit:   |                 |               | 1,600,000                                                                                                    |
| ⑦ Gas Used     | by Transaction: |               | 65,792 (4.11%)                                                                                                    |
| ⑦ Gas Price:   |                 |               | 0.00000011 Ether (11 Gwei)                                                                                                    |
| ⑦ Nonce P      | osition         |               | 715227 10                                                                                                    |
| ⑦ Input Data   | :               |               | Function: register(bytes32 _id) ***<br>MdID: 0xe1fa8e84<br>[0]: 9d765c1e7b26ac3e2c4a268cfd01a5ff1041267ef0d1f9a5b27439895f34442e |
|                |                 |               | View Input As 🐱                                                                                                    |

...est égal à une valeur RACINE dans votre certificat.

#### RACINE

Hachage supérieur de l'arbre Merkle. Stocké dans la blockchain, dans le contrat intelligent Notary.

9d765c1e7b26ac3e2c4a268cfd01a5ff1041267ef0d1f9a5b27439895f34442e

#### Étape 3 : Vérifiez que l'eTag est dans l'arbre

Téléchargez un utilitaire de ligne de commande depuis un répertoire GitHub https://github.com/acronis/notary-verifyhash/releases, lancez la fenêtre de commande (Windows) ou le Terminal (macOS) et suivez les instructions https://github.com/acronis/notary-verifyhash pour vérifier que l'eTag est inclus dans la certificate.proof.title.

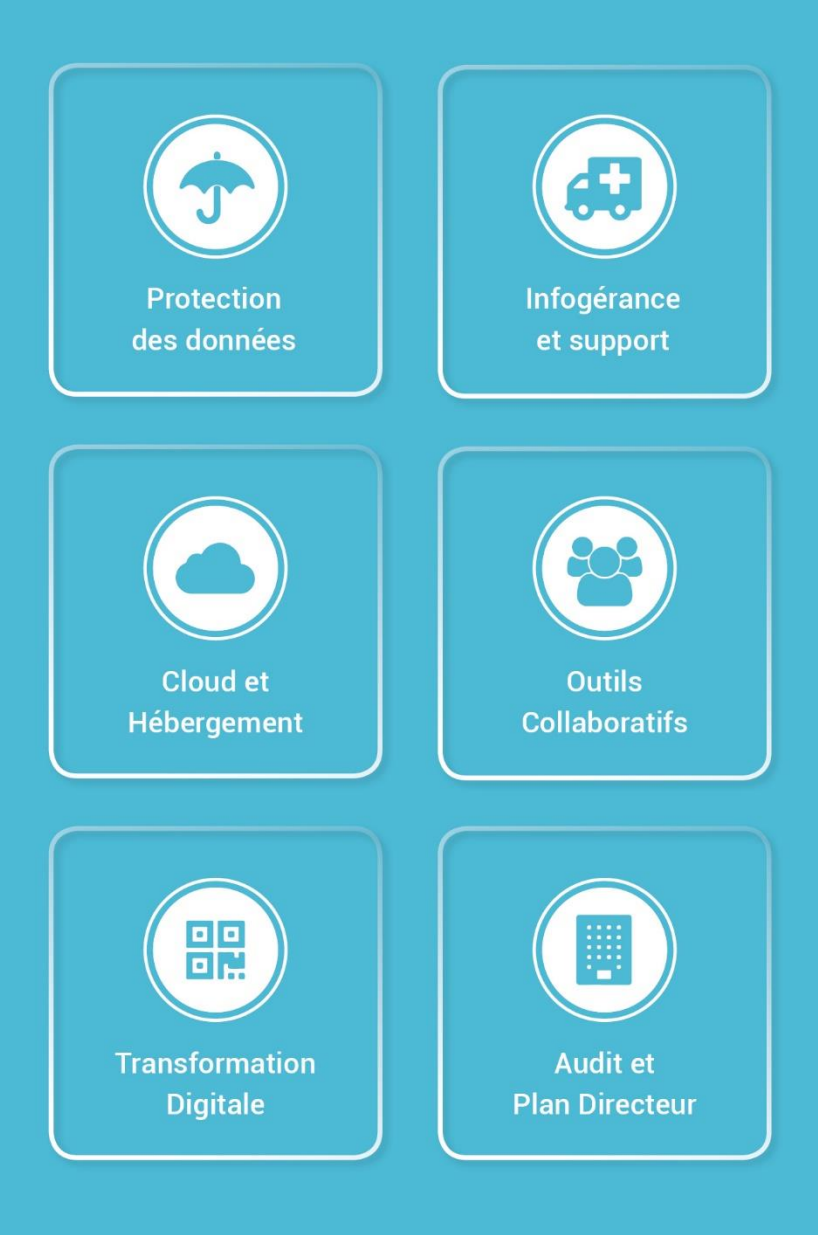

Avenue Riond-Bosson 12, 1110 Morges +41 58 255 0 111 | sales@makeitsimple.ch | www.makeitsimple.ch